# คู่มือการปฏิบัติงาน

# ขั้นตอนการขออนุมัติผลการเรียนแก้ I

นายภาณุวัฒน์ อุบลแย้ม นักวิชาการศึกษา คณะมนุษยศาสตร์และสังคมศาสตร์ มหาวิทยาลัยราชภัฏสวนสุนันทา คำนำ

คู่มือการปฏิบัติงานขั้นตอนการขออนุมัติผลการเรียนแก้ I จัดทำขึ้นเพื่อให้ผู้ปฏิบัติงานใช้เป็นแนวทาง ในการดำเนินงาน การขออนุมัติผลการเรียนแก้ I ของฝ่ายบริการการศึกษา คณะมนุษยศาสตร์และ สังคมศาสตร์ ตลอดทั้งเป็นการสร้างความเข้าใจในการปฏิบัติงานเพื่อประสิทธิภาพและประสิทธิผล อันจะ ส่งผลให้เกิดประโยชน์สูงสุด

ผู้จัดทำขอขอบคุณทุกท่าน ที่มีส่วนเกี่ยวข้องในการจัดทำคู่มือ และจะติดตามประเมินผลการ ปฏิบัติงานตามคู่มือฉบับนี้ เพื่อนำมาปรับปรุงขั้นตอนต่อไป

> นายภาณุวัฒน์ อุบลแย้ม ผู้จัดทำ

สารบัญ

|                            | หน้า |
|----------------------------|------|
| วัตถุประสงค์               | 1    |
| ขอบเขตงาน                  | 1    |
| นิยามศัพท์เฉพาะ            | 1    |
| หน้าที่ความรับผิดชอบ       | 1    |
| ขั้นตอนการปฏิบัติ          | 2-6  |
| ประกาศ/เอกสารที่เกี่ยวข้อง | 7    |

#### 1. วัตถุประสงค์

- 1.1 เพื่อให้สามารถเข้าใจได้อย่างถูกต้องและชัดเจนในการขออนุมัติผลการเรียนแก้ I
- 1.2 เพื่อใช้เป็นวิธีการปฏิบัติงานในการการขออนุมัติผลการเรียนแก้ I

#### 2. ขอบเขตงาน

ครอบคลุมถึงระบบและวิธีการปฏิบัติงานในการขออนุมัติผลการเรียนแก้ I ตลอดจนหน่วยงานและ ผู้รับผิดชอบที่มีส่วนเกี่ยวข้อง

#### 3. นิยามศัพท์เฉพาะ

นักศึกษา หมายถึง นักศึกษาระดับปริญญาตรี ของมหาวิทยาลัยราชภัฏสวนสุนันทา ผลการเรียน I หมายถึง การวัดประเมินผลรายวิชาหรือชุดวิชานั้นยังไม่สมบูรณ์

## 4. หน้าที่ความรับผิดชอบ

| คณะกรรมการวิชาการประจำคณะ | พิจารณาอนุมัติเห็นชอบการแก้ไขผลการเรียน I          |
|---------------------------|----------------------------------------------------|
| อาจารย์ผู้สอน             | ดำเนินการส่งผลการเรียนแก้ I ของนักศึกษาตามกำหนด    |
| นักวิชาการศึกษา           | ดำเนินการส่งผลการเรียนแก้ I ของนักศึกษาเข้าสู่ระบบ |

## 5. ขั้นตอนการปฏิบัติ

### 5.1 ตรวจสอบใบรายงานผลการเรียนแก้ I ที่รับมาจากอาจารย์ผู้สอน

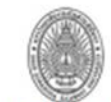

หน้าที่ 1/1

#### มหาวิทยาลัยราชภัฏสวนสุนันทา

#### ใบรายงานผลการเรียน แก้ I

ภาคการศึกษาที่: 1 ปีการศึกษา: 2560 รหัสอาจารย์: 404301 ชื่อ-สกุออาจารย์: ผศ. ตร.ทดสอบ สุบับทา รหัสวิชา: INT2505 ชื่อวิชา: การรู้เด่าทับสื่อใหม่ กลุ่มเรียน: 002 จำนวนบักศึกษาที่ได้การด I: 5 คน จน.บศ. ที่ส่งการดแล้ว: 2 คน

| ที่ | รหัสนักศึกษา | ชื่อ-สกุลนักศึกษา   | วันที่ลงทะเบียน | เกรต | วัน-เวลาที่ส่งเกรด    | สถานะ /หมายเหตุ    |
|-----|--------------|---------------------|-----------------|------|-----------------------|--------------------|
| 1   | 60122202050  | นางสาวรุงบภาโจแกว   | 01/08/2560      | B+   | 02/05/2561 - 13:33:26 | ដន់នាំទាំងពារ ដង់១ |
| 2   | 60122202051  | นายกริกใกวัล โคกบาน | 01/08/2560      | Α    | 02/05/2561 - 13:33:26 | #4#359E018E83      |

สรุปจำนวนคนที่ได้เกรด

A = 1 Mu B+ = 1 Mu

ส่งเกรดดั้งแต่วันที่ : 0205/2561 ถึง 0205/2561 วันเวลาที่พิมพ์ : 0205/2561 - 13:46:40

อาจารย์ผู้สอนครวจสอบผลการเรียน

(มศ. คร.ทดสอบ สุนันทา)

วันที่...../..../....../

\*\*\*\*\* การส่งผลการเรียนยังไม่สมบูรณ์ \*\*\*\*\* อาจารย์ผู้สอนต้องสำเนาใบรายงานผลการเรียนส่งให้คณะ/วิทยาลัยศูนย์ของท่าน เพื่อขออนุมัติผลจากกรรมการประจำคณะ/วิทยาลัย

องชื่อ

5.2 สรุปรายวิชาที่รออนุมัติผลการเรียนแก้ I เพื่อนำเข้าที่ประชุมคณะกรรมการวิชาการประจำคณะ หรือทำบันทึกข้อความขอมติเวียนจากคณะกรรมการวิชาการประจำคณะ ในกรณีเร่งด่วน

| มหาวิทยาลัยราชภัฏสวนสุนันทา<br>รายงานสรุปรายวิชาที่รออนุมัติผลการเรียน แก้ I ภาคการศึกษาที่ : 1 ปีการศึกษา : 2561 |                                                     |                                                                                                    |                                                   |               |                |                |               |                |                |             |               |                                  |                    |            | И                     | น้ำที                    | 1/1                |                                     |               |                    |               |               |               |                    |                             |
|----------------------------------------------------------------------------------------------------|-----------------------------------------------------|----------------------------------------------------------------------------------------------------|---------------------------------------------------|---------------|----------------|----------------|---------------|----------------|----------------|-------------|---------------|----------------------------------|--------------------|------------|-----------------------|--------------------------|--------------------|-------------------------------------|---------------|--------------------|---------------|---------------|---------------|--------------------|-----------------------------|
| ศูนย์                                                                                                    | : สวนสุนั                                           | คณะ : มนุษยศาสตร์และสังคมศาสตร์                                                                                                    |                                                   |               |                |                |               |                |                |             |               |                                  |                    |            |                       |                          |                    |                                     |               |                    |               |               |               |                    |                             |
| ประเ                                                                                                    | เภทนักศึกเ                                          | ยา:                                                                                                    | สาขาวิชา :                                        |               |                |                |               |                |                |             |               |                                  |                    |            |                       |                          |                    |                                     |               |                    |               |               |               |                    |                             |
| อาจา                                                                                                    | รย์ผู้สอน :                                         | รู้สอน: รายวิชา:                                                                                                    |                                                   |               |                |                |               |                |                |             |               |                                  |                    |            |                       |                          |                    |                                     |               |                    |               |               |               |                    |                             |
| กลุ่มเรียน : วันที่สงการด :                                                                                       |                                                     |                                                                                                    |                                                   |               |                |                |               |                |                |             |               |                                  |                    |            |                       |                          |                    |                                     |               |                    |               |               |               |                    |                             |
|                                                                                                    |                                                     |                                                                                                    |                                                   |               |                |                |               |                |                |             |               |                                  |                    |            |                       |                          |                    |                                     |               |                    |               |               |               |                    |                             |
| đ                                                                                                    | er.¥a?wa                                            | \$23m                                                                                                    | กลุ่ม                                             |               |                |                |               |                |                |             | สร            | ุปจำ                             | นวน                | ผลกา       | កទើម                  | นที่ระ                   | วอนุม่             | iii                                 |               |                    |               |               |               |                    |                             |
| Ņ                                                                                                    | รหัสวิชา                                            | ชื่อวิชา                                                                                                    | ກຄຸ່ມ<br>ເรีຍນ                                    | A             | A-             | B+             | B             | B-             | C+             | с           | a:<br>C-      | ุปจำ<br>D+                       | นวน<br>D           | Nann<br>D- | តនើម<br>F             | นที่ระ<br>EX             | ออนุม่<br>G        | 1<br>1                              | Ρ             | s                  | т             | U             | v             | w                  | າ                           |
| ที่                                                                                                    | <b>รพัสวิชา</b><br>ENI 1012                         | <b>ชื่อวิชา</b><br>ภาษาอังกฤษเพื่อการสื่อสารทางธุรกิจ                                                                                                    | กลุ่ม<br>เรียน                                    | <b>A</b>      | A-             | B+             | B             | B-             | C+             | c           | a:<br>C-      | ະປຈຳ<br>D+                       | มวม<br>D           | D-         | កសីម<br>F             | นที่ระ<br>EX             | ออนุม่<br>G        | 1<br>1                              | P             | s                  | т             | U             | V             | w                  | <b>533</b> 1                |
| <b>ที่</b><br>1                                                                                                   | <b>รพัสวิชา</b><br>ENL 1012                         | <b>ชื่อวิชา</b><br>ภาษาอังกฤษเพื่อการเสือสารทางธุรกิจ<br>202214 อ.จันหิมา หวังสมโชค                                                                                                    | กลุ่ม<br>เรียน<br>002                             | <b>A</b><br>0 | <b>A-</b> 0    | <b>B+</b>      | <b>B</b>      | <b>B-</b>      | <b>C+</b>      | <b>C</b>    | 8:<br>C-<br>0 | <del>ຼາ</del> ປຈຳ<br>D+<br>1     | บวน<br>D<br>1      | D-<br>0    | <b>កដើម</b><br>F<br>0 | นที่ระ<br>EX<br>0        | <b>ออนุม์</b><br>G | 1<br>0                              | <b>P</b>      | <b>S</b><br>0      | <b>T</b>      | <b>U</b><br>0 | <b>V</b><br>0 | <b>w</b>           | <mark>รวม</mark><br>2       |
| <b>1</b>                                                                                                    | <b>รหัสวิชา</b><br>ENL 1012<br>TAM1201              | <b>ชื่อวิชา</b><br>ภาษาอังกฤษเพื่อการอื่อสารทางธุรกิจ<br>202214 อ.จับพิมา หรืงสมโชค<br>ศราบรู้เนื้องคับเกี่ยวกับอุดสาหกรรมบริการ                                                                          | กลุ่ม<br>เรียน<br>002                             | A<br>0        | A-<br>0        | <b>B+</b><br>0 | <b>B</b>      | <b>B-</b>      | <b>C+</b>      | с<br>0      | 8:<br>C-<br>0 | ຊປຈຳ<br>D+<br>1                  | 1                  | D-<br>0    | <b>កសើម</b><br>F<br>0 | นที่ระ<br>EX<br>0        | 0<br>0             | <b>N</b><br>1<br>0                  | <b>P</b>      | <b>S</b><br>0      | <b>T</b><br>0 | U<br>0        | <b>v</b><br>0 | <b>w</b><br>0      | <b>573)</b><br>2            |
| <b>ที่</b><br>1<br>2                                                                                              | <b>รพัสวิชา</b><br>ENL 1012<br>TAH 1201             | <b>ชื่อวิชา</b><br>ภาษาอังกฤษเพื่อการสื่อสารทางธุรกิจ<br>2022/4 6 เงินพิมา หรืงหมไชค<br>ความรู้เนื้องพื้นที่ยวกับอุดสาหกรรมบริการ<br>206101 8 คร.วีระ วีระโดภณ                                            | <b>กลุ่ม</b><br>เรียน<br>002<br>003               | <b>A</b><br>0 | <b>A-</b><br>0 | <b>B+</b><br>0 | <b>B</b><br>0 | <b>B-</b><br>0 | <b>C+</b><br>0 | C<br>0<br>1 | 8:<br>C-<br>0 | <del>ຼາປຈຳ</del><br>D+<br>1<br>0 | <b>D</b><br>1<br>0 | 0<br>0     | <b>កដើម</b><br>F<br>0 | <b>บที่ระ</b><br>EX<br>0 | 0<br>0             | <b>1</b><br>0<br>0                  | <b>P</b><br>0 | <b>S</b><br>0      | т<br>0        | U<br>0        | <b>v</b><br>0 | <b>w</b><br>0      | <b>578)</b><br>2            |
| <b>f</b><br>1<br>2                                                                                                | <b>รพัสวิชา</b><br>ENL 1012<br>TAH 1201             | <b>ชื่อวิชา</b><br>ภาษาอังกฤษเพื่อการสื่อสารทางธุรกิจ<br>2022/4 ย.จันหิมา หรืงคมโรค<br>ความรู้เนื้องต้นเ <i>นี่ยวกับอุดสาหกรรมบริการ</i><br>206101 ย.ศ.วีระ วีระโ <i>ลงก</i> ณ<br>การวิจัยทางเกษาโทย      | <mark>กลุ่ม</mark><br>เรียน<br>002<br>003         | A<br>0        | A-<br>0        | B+<br>0        | <b>B</b><br>0 | <b>B-</b><br>0 | C+<br>0        | C<br>0<br>1 | 8:<br>C-<br>0 | <mark>2ปจำ</mark><br>D+<br>1     | 1<br>0             | 0          | <b>F</b><br>0         | <b>EX</b><br>0           | 0<br>0             | <b>R</b><br>1<br>0                  | <b>P</b> 0    | <b>S</b><br>0      | <b>T</b><br>0 | U<br>0        | •<br>•        | <b>w</b> 0 0       | <b>573)</b><br>2<br>1       |
| <b>ที่</b><br>1<br>2<br>3                                                                                         | <b>รพัสวิชา</b><br>ENL 1012<br>TAH 1201<br>THL 4223 | ซื่อวิชา<br>กษาอัยกรุษเพื่อการอีงสารทางธุรกิจ<br>2022 (4. อุรัยพิมา หรือหมโชค<br>คารามรู้เป็นอัยคนเกี่ยงการบริการ<br>20610 (2. ค.ศ. 55x วีระโล กณ<br>การวิชัยการเกาะวิชา<br>2010 (1. ค.ศ. ปลิตาม บรรณฑรรม | <mark>กลุ่ม<br/>เรียน</mark><br>002<br>003<br>002 | A<br>0<br>1   | A-<br>0<br>0   | B+<br>0<br>0   | <b>B</b><br>0 | <b>B-</b><br>0 | C+<br>0        | C<br>0<br>1 | 8:<br>C-<br>0 | <del>[ປຈຳ</del><br>D+<br>1<br>0  | <b>D</b><br>1<br>0 | 0<br>0     | <b>F</b><br>0<br>0    | บที่ระ<br>EX<br>0<br>0   | 0<br>0<br>0        | <b>N</b><br><b>I</b><br>0<br>0<br>0 | <b>P</b><br>0 | <b>s</b><br>0<br>0 | т<br>0<br>0   | U<br>0<br>0   | <b>v</b><br>0 | <b>w</b><br>0<br>0 | <b>5 73)</b><br>2<br>1<br>3 |

5.3 เมื่อได้รับการพิจารณาอนุมัติเห็นชอบจากคณะกรรมการวิชาการประจำคณะแล้ว ให้เข้าไปอนุมัติ ผลการเรียนแก้ I บนเว็บไซต์ http://reg.ssru.ac.th ดังนี้

เจ้าหน้าที่คณะ -> จัดการผลการเรียนนักศึกษา -> ผลการเรียนแก้ I -> อนุมัติผลการเรียนนักศึกษา แก้ I

| 🕋 หน้าแรก 🛛 🔠 เจ                                                                                                    | ว้าหน้าที่คณะ 🜔 ออกจากระบบ 🚨 ชื่อผ้           | ปีช : เจ้าหน้าที่คณะฯ (fac999)                                                                                                    |
|----------------------------------------------------------------------------------------------------|-----------------------------------------------|----------------------------------------------------------------------------------------------------|
|                                                                                                    | 🏥 ลงทะเบียน/เพื่ -ถอนรายวิชา ->> 🖌            |                                                                                                    |
| >> เมนูหลก <<                                                                                                    | 🋗 แผนการเรียน เชื่อสึกข 🗐 ผลการเรียนตามปกติ   | ñ ->>>                                                                                                    |
| ์ ● หน้าแรก                                                                                                    | 🕜 จัดการผลการเรียนนั้ 🛛 🛃 ผลการเรียนแก้ I     | I 🌲 อนุมัติผลการเรียนนักศึกษา แก้ I                                                                                                    |
| © ประกาศกิจกรรมวิชาการ                                                                                                    | ฅารางสอน ->>                                  | 🛛 🛛 🖓 รายงานอนุมัติผลการเรียนนักศึกษา แก้ เ                                                                                                    |
| ์ © ระเบียบและประกาศมหา                                                                                                    |                                               |                                                                                                    |
| 😸 🍳 สถิติจำนวนนักศึกษาลงห                                                                                                    | 🛱 รายชื่อนักศึกษาตามหม่เรียน                  |                                                                                                    |
| © สถิติจำนวนผู้สำเร็จการค่                                                                                                    | 🚽 🔹                                           |                                                                                                    |
| ์ ● กรอกประวัตินักศึกษาให                                                                                                    | 🕒 รายงานจำนวนนักศึกษาเต็มเวลาเทียบเท่าต่อปี ( | Image: Second second second |
| ๑งทะเบียนประวัติบัณฑิต<br>ดาย เป็นสาย เป็นสาย เป็นสาย<br>ดาย เป็นสาย เป็นส<br>านี้ เป็นสาย เป็นสาย เป็นสาย เป็นสาย เป็นสาย เป็นสาย เป็นสาย เป็นสาย เป็นสาย เป็นสาย เป็นสาย เป็นสาย เป็นสาย เป็นสาย เป็นสาย เป็นสาย เป็นสาย เป็นสาย เป็นสาย เป็นสาย เป็นสาย เป็นสาย เป็นสาย เป็นสาย เป็นสาย เป็นสาย เป็นสาย เป็นสาย เป็นสาย เป็นสาย เป็นสาย เป็นสาย เป็นสาย เป็นส<br>านี้ เป็นสาย เป็นสาย เป็นสาย เป็นสาย เป็นสาย เป็นสาย เป็นสาย เป็นสาย เป็นสาย เป็นสาย เป็นสาย เป็นสาย เป็นสาย สาย เป็นส<br>เป็นสาย เป็นสาย เป็นสาย เป็นสาย เป็นสาย เป็นสาย เป็นสาย เป็นสาย เป็นสาย เป็นสาย เป็นสาย สาย เป็นสาย เป็นสาย สาย เป็นสาย สาย เป็นสาย สาย เป็นส<br>เป็นสาย เป็นสาย เป็นสาย สาย เป็นสาย เป็นสาย เป็นสาย เป็นสาย เป็นสาย เป็นสาย เป็นสาย เป็นสาย สาย สาย เป็นสาย สาย เป็นสาย สาย สาย สาย สาย เป็นสาย สาย สาย สาย สาย สาย สาย สาย สาย สาย | Q ค้มหารายวิชาเพียบโอน                        |                                                                                                    |
| © ค้นหารายวิชาเทียบโอน                                                                                                    | <ol> <li>เมลียบรงชัสย่าง</li> </ol>           |                                                                                                    |
| ● คันหาตารางเรียน script:void(0);                                                                                                    |                                               |                                                                                                    |

จากนั้นให้ระบุเงื่อนไขสำหรับแสดงข้อมูลรายวิชาที่จะต้องตัดเกรดและข้อมูลนักศึกษา โดยกรอกค่าในช่อง **ปีการศึกษา , ภาคการศึกษาที่** แล้วให้ระบุ **รหัสวิชา** และ/หรือ **รหัสอาจารย์** แล้วคลิกที่ปุ่ม "**แสดงผล**"

| โปรดระบุ ปีการศึกษาและภาค | การศึกษา และเงื่อนไขอื่น ๆ |
|---------------------------|----------------------------|
| di di (1995               |                            |
| ปีการศึกษา : 2560         | ภาคการอีกษาที : 1          |
| รหัสวิชา :                | หรือ รหัสอวจารย์ :         |
| ua                        | เดงผล เริ่มใหม่            |

ระบบจะแสดงข้อมูลรายวิชาตามเงื่อนไขที่ระบุ สำหรับอนุมัติเกรดแก้ I

|          |                            |               |                  |                    | ภาคการศึกษาที่       | 1 ปีการศึก | נ <mark>ש 2560</mark> |          |                       |                   |                     |           |
|----------|----------------------------|---------------|------------------|--------------------|----------------------|------------|-----------------------|----------|-----------------------|-------------------|---------------------|-----------|
| કાર્ય    | ัสอาจ                      | ารย์          | 404301           | ชื่อ-สกุลอาจารย์   | ผศ. ดร.ทดสอบ สุนันทา |            |                       |          |                       |                   |                     |           |
|          |                            |               |                  |                    |                      |            |                       | ৰ        |                       |                   |                     |           |
| เลือก    | เลือกที่ รหัสวิชา ชื่อวิชา |               |                  |                    |                      | กลุ่มเรียน |                       | 10211021 | ว ด้วาร่า             | สถานะยืนเ         | ยันเข้าระบบ         | ดำเนินการ |
|          |                            |               |                  |                    |                      |            | มีเกรด l              | ไม่ปกติ  | ย. พางสง<br>เกรดแก้ ไ | เกรดรอ<br>อนุมัติ | อนุมัติเกรด<br>แล้ว |           |
|          | 1                          | INT2403       | การพัฒนาแอห      | พพลิเคชั่นบนเว็บ   |                      | 110        | 4                     | 0        | 0                     | 0                 | 4                   | เปิดดู    |
|          | 2                          | INT2505       | การรู้เท่าทันสือ | อใหม่              |                      | 002        | 5                     | 1        | 2                     | 2                 | 0                   | แก้ไขเกรด |
|          | 3                          | INT4514       | การประยุกต์ใช้   | ประบบสารสนเทศในงาน | ธุรกิจ               | 001        | 8                     | 1        | 0                     | 1                 | 6                   | แก้ไขเกรด |
| เลือกทั้ | งหมด                       | ไม่เลือกทั้งห | มด               |                    |                      |            |                       |          |                       |                   |                     |           |
|          |                            |               |                  |                    | ส่งเก                | รดเข้าระบบ |                       |          |                       |                   |                     | ( ขึ้นบน  |

ให้คลิกเครื่องหมายถูกในช่อง "**เลือก**" เมื่อต้องการอนุมัติหรือส่งผลการเรียนแก้ I ของนักศึกษา /

|                                   |       |                                |          |                               | 1                     | กาคการศึกษาที่ <mark>1</mark> | ปีการศึกษา 2560             |                                               |                                      |                                        |  |  |  |  |  |
|-----------------------------------|-------|--------------------------------|----------|-------------------------------|-----------------------|-------------------------------|-----------------------------|-----------------------------------------------|--------------------------------------|----------------------------------------|--|--|--|--|--|
| รหัสวิชา INT2505 ชื่อวิชา         |       |                                |          |                               | การรู้เท่า            | ทันสือใหม่                    |                             |                                               |                                      |                                        |  |  |  |  |  |
| รหัสอาจารย์ 404301 ชื่อ-สกุลอาจ   |       |                                |          | ชื่อ-สกุลอาจารย์              | ผศ. ดร.ทดสอบ สุนันทา  |                               |                             |                                               |                                      |                                        |  |  |  |  |  |
| กลุ่มเรียน 002 หมู่นักศึกษา       |       |                                |          | หมู่นักศึกษา                  | 02                    |                               | จำนวนนักศึกษาที่ได้เก       | รดไ                                           | 5 ดน                                 |                                        |  |  |  |  |  |
| อก                                |       | รหัสนักศึกษา                   |          | ชื่อ-สกุลนักศึกษา             |                       | วันที่ลงทะเบียน               | ้วัน-เวลาที่ อ.ส่งเกรด      | เกรด                                          | ้                                    | หมายเหตุ                               |  |  |  |  |  |
| ลือก ที่ รหัสนักศึกษา ชื่อ-สกุลนั |       | ชื่อ-สกุลนักศึกษา<br>กระประบาท | l .      | วันที่ลงทะเบียน<br>01/08/2560 | วัน-เวลาที่ อ.ส่งเกรด | เกรด                          | แก้ไขเกรด<br>สถานถาพไม่ปกติ | <b>หมายเหตุ</b><br>พันสภาพไม่ชำระค่าคงสภาพ/ลง |                                      |                                        |  |  |  |  |  |
| _                                 |       |                                |          |                               |                       |                               |                             | _                                             |                                      | ทะเบียน                                |  |  |  |  |  |
| 2                                 | 2     | 60122202050                    | ) นางสาว | วรุงนภา ไจแกว                 |                       | 01/08/2560                    | 02/05/2561 - 13:33:26       | B+                                            | ไปรดระบุ ▼                           |                                        |  |  |  |  |  |
|                                   | 3     | 6012220205                     | นายเกรี  | ริกไกวัล โคกบ้าน              |                       | 01/08/2560                    | 02/05/2561 - 13:33:26       | A-                                            | โปรดระบุ 🔻                           | เกรดถูกแก้ไข (จากเดิม <mark>A</mark> ) |  |  |  |  |  |
|                                   | 4     | 60122202052                    | นายปีย   | ณัฐ ผลข่า                     |                       | 01/08/2560                    |                             |                                               | ยังไม่ตัดเกรดแก้ I                   |                                        |  |  |  |  |  |
|                                   | 5     | 60122202053                    | นายปีย   | ะ สันดวิธี                    |                       | 01/08/2560                    |                             | A-                                            | อ. ค้างส่งเกรดแก้ ไ                  |                                        |  |  |  |  |  |
| อกที่                             | โงหมด | ไม่เลือกทั้งหมด                |          |                               | หน้าแร                | รก   หน้าก่อน   หน้าถ้        | เดไป∣หน้าสุดท้าย∣ ไปห       | หน้าที่ : 1                                   | <ul> <li>(ทั้งหมด 1 หน้า)</li> </ul> | แสดงหน้าละ : 50 🔻 ราย≀                 |  |  |  |  |  |
|                                   |       |                                | บันข์    | าีกแก้ไขเกรด                  | ส่งเกรด               | าเข้าระบบ                     | พิมพ์รายงานการแก้ไร         | ข/ตัดเกรด                                     | ຍ້อนกลัว                             | u                                      |  |  |  |  |  |
|                                   |       |                                |          |                               |                       |                               |                             |                                               |                                      |                                        |  |  |  |  |  |

คลิกที่ปุ่ม "ส่งเกรดเข้าระบบ" เมื่อต้องการอนุมัติผลการเรียนเข้าสู่ระบบงานทะบียน

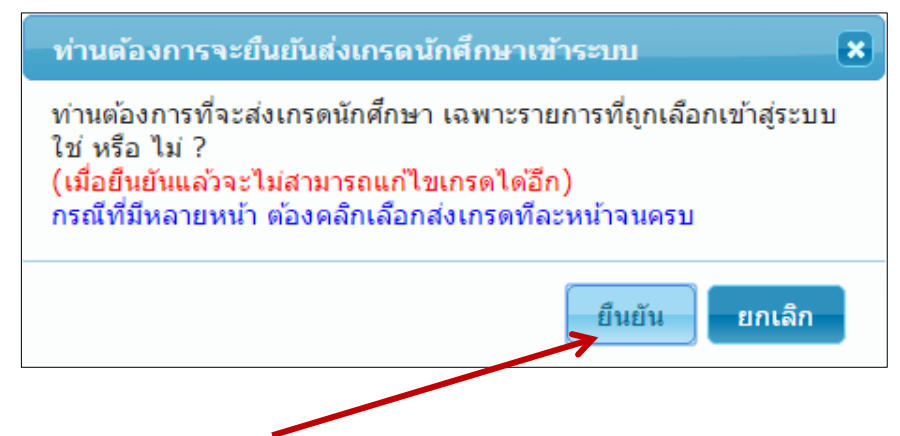

จะมีกล่องคำถามให้คลิกปุ่ม "ยืนยัน" ระบบจะทำการบันทึกสถานะการส่งเกรด

| 😭 หน้าแรก   | 📲 เจ้าหน้าที่คถ | นะ Ů ออเ          | าจากระบบ         | 🚨 ชื่อผู้ใช้ : เจ้าหน้าที่คณะฯ (fac999)                  |              |          |
|-------------|-----------------|-------------------|------------------|----------------------------------------------------------|--------------|----------|
| :: อนุมัติผ | เลการเรียนข     | <b>มักศึกษา</b> แ | ก้ไ::            |                                                          | A A A A      | <u>)</u> |
|             |                 |                   | ภาคก             | ารศึกษาที่ 1 ปีการศึกษา 2560                             |              |          |
| รหัสวิชา    | INT2505         | ชื่อวิชา          | การรู้เท่าทันสือ | าใหม่                                                    |              |          |
| รหัสอาจารย์ | 404301          | ชื่อ-สกุลอาจารย์  | ผศ. ดร.ทดสอ      | บ สุนันทา                                                |              |          |
| กลุ่มเรียน  | 002             | หมู่นักศึกษา      | 02               | จำนวนนักศึกษาที่ได้เกรด I                                | 5 คน         |          |
|             | บันทึก          | าข้อมูลการอ       | นุมัติ/ส่งเกร    | ัดนักศึกษาเข้าสู่ระบบเรียบร้อยแล้<br><sub>ข้อนกลับ</sub> | ว จำนวน 2 คน |          |

ระบบจะทำการบันทึกวันและเวลาที่ดำเนินการอนุมัติผลการเรียนแก้ I ของนักศึกษาเข้าสู่ระบบ

#### 5.4 พิมพ์สรุปรายวิชาที่อนุมัติผลการเรียนแก้ I จากเว็บไซต์ http://reg.ssru.ac.th

| THE R ALL |              | มหาวิทยาลัยราชภัฏสวนสุนั<br>รายงานสรุปรายวิชาที่อนุมัติ                  | นทา<br>ผลก <sup>.</sup> | ารเรื | ียน | แก้ | นั      | กศึก   | ษา    | ภาศ    | ากา   | รศึก | ษาเ์ | i : 2  |       | ปีกา   | เรศึก   | าษา    | : 25 | 560 |   | И | น้ำที่ | 1/1 |     |
|-----------|--------------|--------------------------------------------------------------------------|-------------------------|-------|-----|-----|---------|--------|-------|--------|-------|------|------|--------|-------|--------|---------|--------|------|-----|---|---|--------|-----|-----|
| ศนย์      | ขั้:สวนสุนัข |                                                                          |                         |       |     | ٩   | าณะ     | : มนุ  | ษยศา  | สตร์   | และส่ | ้งคม | ศาสด | เรื่   |       |        |         |        |      |     |   |   |        |     |     |
| ประ       | เมทนักศึกเ   | ษา:                                                                      |                         |       |     | ŝ   | หาขา    | วิชา:  |       |        |       |      |      |        |       |        |         |        |      |     |   |   |        |     |     |
| อาจ       | กรย์ผู้สอน : |                                                                          |                         |       |     | -   | ายวิห   | ชา:    |       |        |       |      |      |        |       |        |         |        |      |     |   |   |        |     |     |
| กลุ่ม     | มเรียน :     |                                                                          |                         |       |     | 4   | วันที่เ | อนุมัต | าเกรด | 1 : 06 | /08/2 | 561  |      |        |       |        |         |        |      |     |   |   |        |     |     |
| di        | w            | dia                                                                      | ึกลุ่ม                  |       |     |     |         |        |       | 1      | สรุป  | ຳນວ  | นผลเ | าารเรี | ยนที่ | ส่ง (ส | อนุมัติ | ดิแล้ว | )    |     |   |   |        |     |     |
| ท         | รหสวชา       | ชอวชา                                                                    | เรียน                   | Α     | A-  | B+  | В       | B-     | C+    | С      | Ċ-    | D+   | D    | D-     | F     | EX     | G       | Т      | Ρ    | S   | т | U | v      | w   | รวม |
| 1         | PPA 1104     | กระบวนการนโยบายสาธารณะ<br>205030 อ.สัคพัศ แสงฉาย                         | 006                     | 0     | 0   | 1   | 1       | 0      | 0     | 0      | 0     | 0    | 0    | 0      | 0     | 0      | 0       | 0      | 0    | 0   | 0 | 0 | 0      | 0   | 2   |
| 2         | PUB 2210     | การบริหารและประเมินโครงการในหน่วยงานภาครัฐ<br>205030 อ.สัคพัศ แสงฉาย     | 001                     | 0     | 0   | 0   | 1       | 0      | 0     | 0      | 0     | 0    | 0    | 0      | 0     | 0      | 0       | 0      | 0    | 0   | 0 | 0 | 0      | 0   | 1   |
| 3         | TAH1204      | การจัดการทรัพยากรมนุษย์ในอุตสาหกรรมบริการ<br>206142 อ.เบญจพร แะมจาเมือง  | 002                     | 0     | 0   | 0   | 0       | 1      | 1     | 0      | 0     | 0    | 0    | 0      | 0     | 0      | 0       | 0      | 0    | 0   | 0 | 0 | 0      | 0   | 2   |
| 4         | TAH1204      | การจัดการทรัพยากรมนุษย์ในอุตสาหกรรมบริการ<br>206142 อ.เบญจพร แยมจาเมือง  | 003                     | 0     | 0   | 0   | 0       | 1      | 1     | 0      | 2     | 0    | 0    | 0      | 0     | 0      | 0       | 0      | 0    | 0   | 0 | 0 | 0      | 0   | 4   |
| 5         | TAH1204      | การจัดการทรัพยากรมนุษย์ในอุตสาหกรรมบริการ<br>206142 อ.เบญจพร แย้มจาเมือง | 004                     | 0     | 0   | 0   | 2       | 2      | 0     | 0      | 0     | 0    | 0    | 0      | 0     | 0      | 0       | 0      | 0    | 0   | 0 | 0 | 0      | 0   | 4   |
| 6         | THH4223      | การวิจัยทางภาษาไทย<br>201011 ผศ.ปณิธาน บรรณาธรรม                         | 001                     | 0     | 3   | 2   | 0       | 0      | 1     | 0      | 0     | 0    | 0    | 0      | 0     | 0      | 0       | 0      | 0    | 0   | 0 | 0 | 0      | 0   | 6   |
| 7         | THH4223      | การวิจัยทางภาษาไทย<br>201011 ผศ.ปณีธาน บรรณาธรรม                         | 002                     | 0     | 0   | 3   | 1       | 1      | 0     | 1      | 0     | 0    | 0    | 0      | 0     | 0      | 0       | 0      | 0    | 0   | 0 | 0 | 0      | 0   | 6   |
|           |              | สรุปจำนวนผลการเรียนรวมทั้งสิ้น                                           |                         | 0     | 3   | 6   | 5       | 5      | 3     | 1      | 2     | 0    | 0    | 0      | 0     | 0      | 0       | 0      | 0    | 0   | 0 | 0 | 0      | 0   | 25  |

5.5 ทำบันทึกข้อความขอส่งผลการแก้ไขผลการเรียนพร้อมทั้งแนบเอกสาร ในระบบ e-office โดย สร้างเส้นทางไปที่ผู้อำนวยการกองบริการการศึกษา

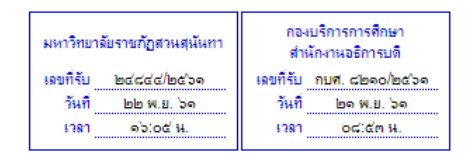

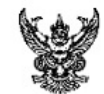

#### บันทึกข้อความ

ส่วนราชการ ฝ่ายบริการการศึกษา คณะมนุษยศาสตร์และสังคมศาสตร์ โทร. ๐ ๒๑๖๐ ๑๒๘๖

ที่ มสี. ๑๕๒๗๓.๕

วันที่ ด๓ พฤศจิกายน ๒๕๖ด

เรื่อง ขอส่งค่าระดับคะแนนนักศึกษาเพื่อนำเข้าสู่ฐานข้อมูลระบบงานทะเบียน

เรียน รองอธิการบดีฝ่ายวิชาการ

ด้วย ฝ่ายบริการการศึกษา คณะมนุษยศาสตร์และสังคมศาสตร์ ขอความอนุเคราะห์แก้ไขค่า ระดับคะแนน I ของนักศึกษาภาคเรียนที่ ๒/๒๕๖๐ จำนวน ๑๘๘ คน (สิ่งที่ส่งมาด้วย ๑)

ในการนี้ ได้นำเข้ามติเวียนคณะกรรมการวิชาการประจำคณะมนุษยศาสตร์และสังคมศาสตร์ ที่ มส.๑๕๒๗๒.๓ ลงวันที่ ๑๐ พฤศจิกายน ๒๕๖๑ มีมติเห็นชอบ (สิ่งที่ส่งมาด้วย ๒) เพื่อนำข้อมูลดังกล่าว แก้ไขในฐานข้อมูลระบบงานทะเบียนต่อไป

จึงเรียนมาเพื่อโปรดพิจารณาอนุมัติให้แก้ไขในฐานข้อมูลระบบงานทะเบียน และขอขอบคุณ มา ณ โอกาสนี้

## 6. ประกาศ/เอกสารที่เกี่ยวข้อง

- 6.1 ข้อบังคับสภามหาวิทยาลัยราชภัฏสวนสุนันทา ว่าด้วยการศึกษาระดับปริญญาตรี พ.ศ.2551
- 6.2 ข้อบังคับสภามหาวิทยาลัยราชภัฏสวนสุนันทา ว่าด้วยการศึกษาระดับปริญญาตรี พ.ศ.2555
- 6.3 ข้อบังคับสภามหาวิทยาลัยราชภัฏสวนสุนันทา ว่าด้วยการศึกษาระดับปริญญาตรี พ.ศ.2558
- 6.4 ข้อบังคับสภามหาวิทยาลัยราชภัฏสวนสุนันทา ว่าด้วยการศึกษาระดับปริญญาตรี พ.ศ.2561
- 6.5 ประกาศมหาวิทยาลัยราชภัฏสวนสุนันทา เรื่องกิจกรรมวิชาการ ทุกภาคการศึกษา